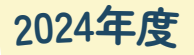

## 神奈川県看護協会湘南支部 研修会のお知らせ

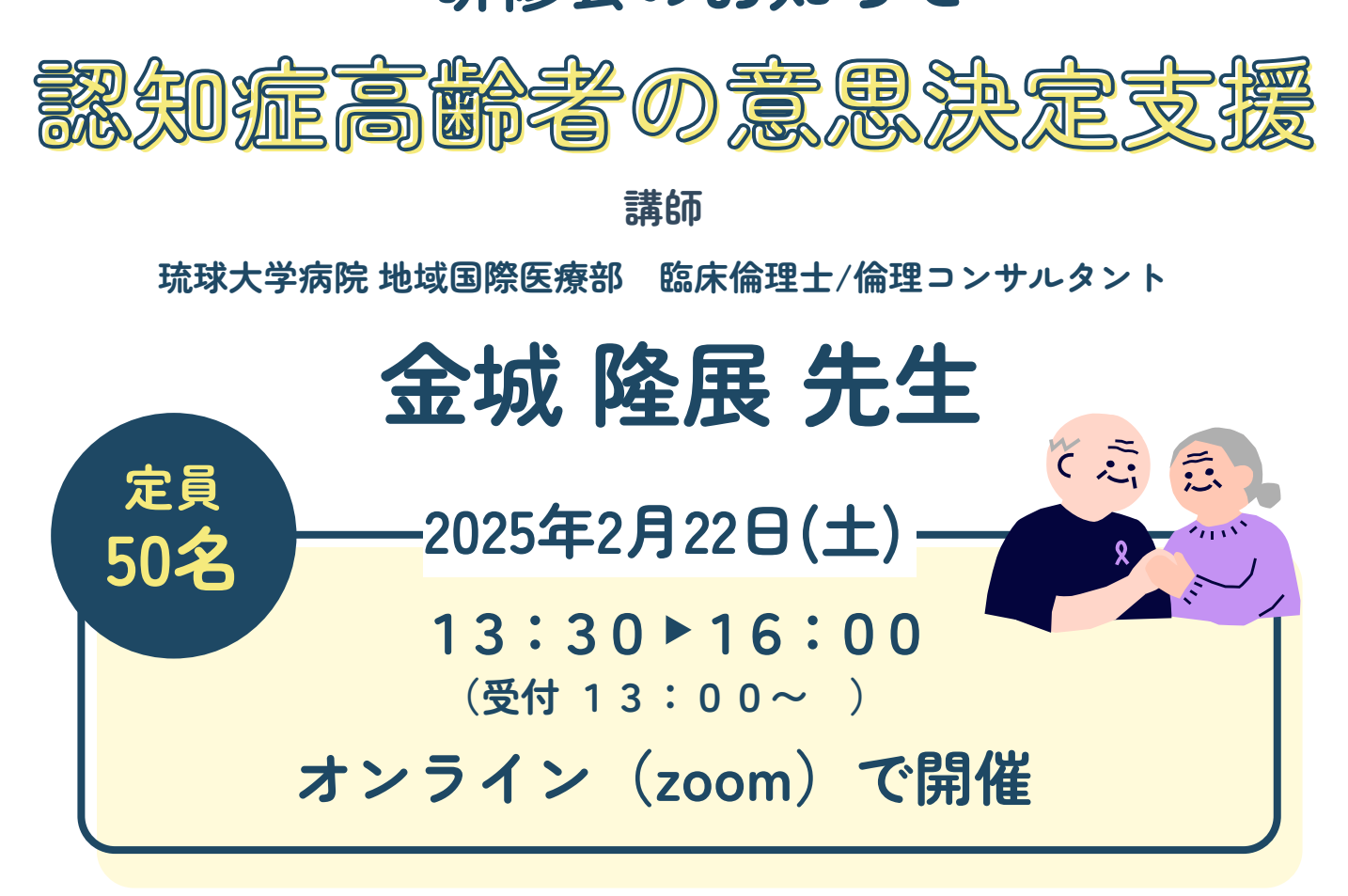

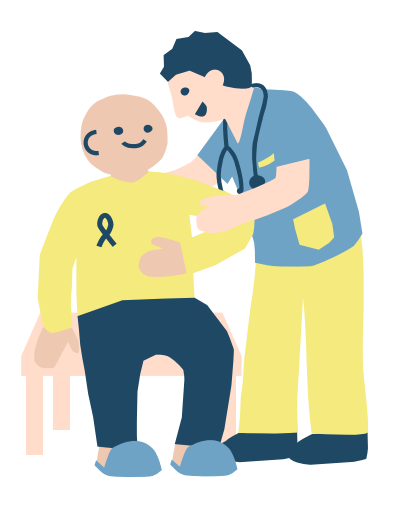

✓ [申し込み期限]
2025年2月9日(日)まで
✓ [対象]
看護職をはじめとした医療従事者
✓ [参加費]
2024年度 看護協会会員 無料
非会員 1,000円(納入期限:2月10日(月)まで)
✓ [申し込み方法]
神奈川県看護協会HP
「研修申し込みサイト」から個人申し込み

お問合せ

公益社団法人 神奈川県看護協会

湘南支部事務局 茅ヶ崎市立病院 浅岡裕美

😧 0467-52-1111 内線(5930)

「神奈川県看護協会 研修申込サイト」による研修申込から受講まで

1. 神奈川県看護協会ホームページから入る

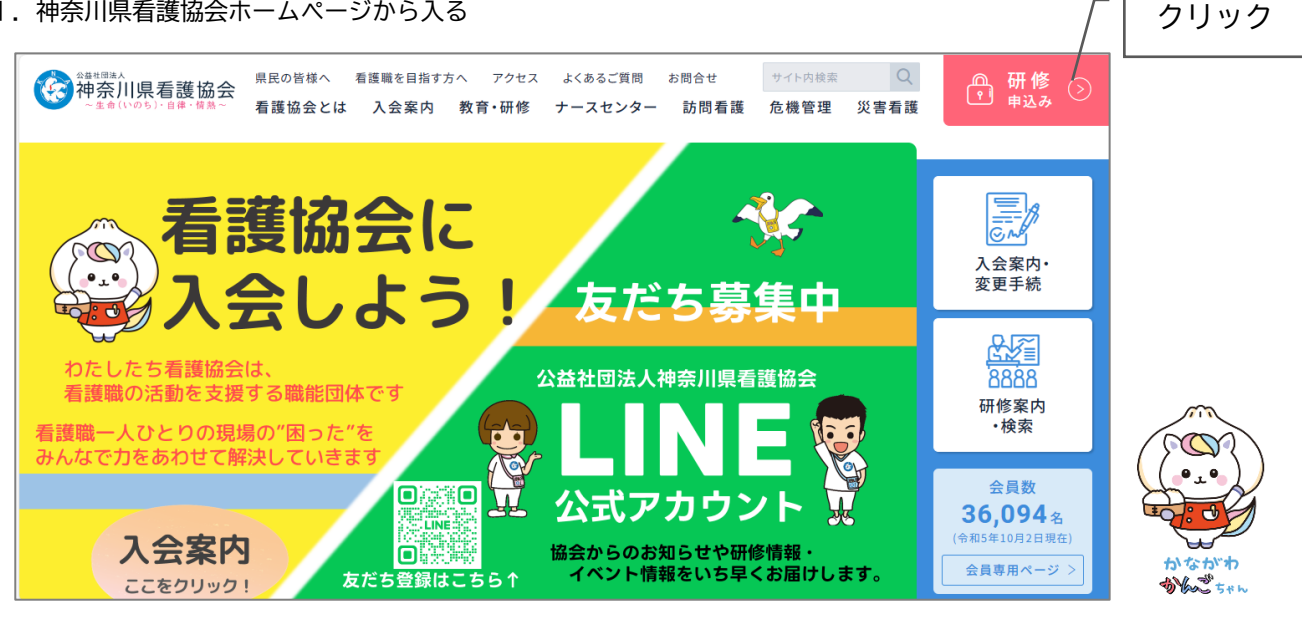

ID・パスワードが未登録の

ユーザー登録がお済みでない方は、 画面右上「新規登録」から登録し

てください。

.....

2. ログインする ①ログイン ID (メールアドレス) ②パスワード

- 入力してスタート!

3.研修を探す

①画面左のメニューから「研修を探す」をクリックする ②研修名(一部でも可)を入力して検索する ③該当する研修が表示されたら、それをクリックする

4.研修を申し込む

①上記3-③で開いた研修詳細の画面右上にある「研修を申し込む」をクリックする ②下へスクロールしながら、確認事項のチェックや必要事項を入力する ③「申込内容の確認」をクリックする ④申込内容を確認する ⑤「研修を申し込む」をクリックする ※上記4-①でクリックした箇所と同じです

- 5. 申込結果(承認・非承認)を確認する ①画面左のメニュー「マイページ」-「自分の研修」をクリックする ②該当する研修が表示されたら、申込結果の項目を確認する
- 6. 受講料を支払う ①画面左のメニュー「マイページ」-「個人払い」をクリックする ②画面右上の「お支払い」をクリックして、支払い手続きに進む
- 7. 領収書の発行(1回のみ)

①画面左のメニュー「マイページ」-「個人払い」をクリックする ②該当する研修名の右側にある「領収書」-「ダウンロード」をクリックする

- 8. 修了書の発行(研修終了後、1週間程度でダウンロードが可能となります) ①画面左のメニュー「マイページ」-「自分の研修」をクリックする ②開いた研修詳細の画面、右上「修了書ダウンロード」をクリックする
- 9. その他

操作方法がわからない時は、画面左下の「⑦ヘルプ」「□マニュアル」にてご確認ください